### From: https://knoppia.net/ - Knoppia

Permanent link: https://knoppia.net/doku.php?id=deshabilitar\_windows\_update

Last update: 2024/01/30 10:41

# **Deshabilitar Windows Update**

1/1

## Windows 11/10

- 1. Pulsamos la tecla Windows + R
- 2. Escribimos gpedit.msc
- 3. Se nos abrirá el gestor de políticas
- 4. Vamos a Plantillas administrativas/Componentes de Windows/Windows Update, seleccionamos configurar actualizaciones automáticas y le damos a deshabilitar.